## การเข้าสู่ระบบ YRU e-Learning

การใช้งานระบบบริหารจัดการการเรียนรู้ มหาวิทยาลัยราชภัฏยะลา (YRU e-Learning) สามารถเข้าสู่ระบบโดยใส่ชื่อผู้ใช้และรหัสผ่านของระบบพิสูจน์ตัวตนผู้ใช้งานเครือข่ายอินเทอร์เน็ต (YRU Passport) โดยมีขั้นตอน ดังนี้

1. เข้าเว็บไซต์ https://elearning.yru.ac.th

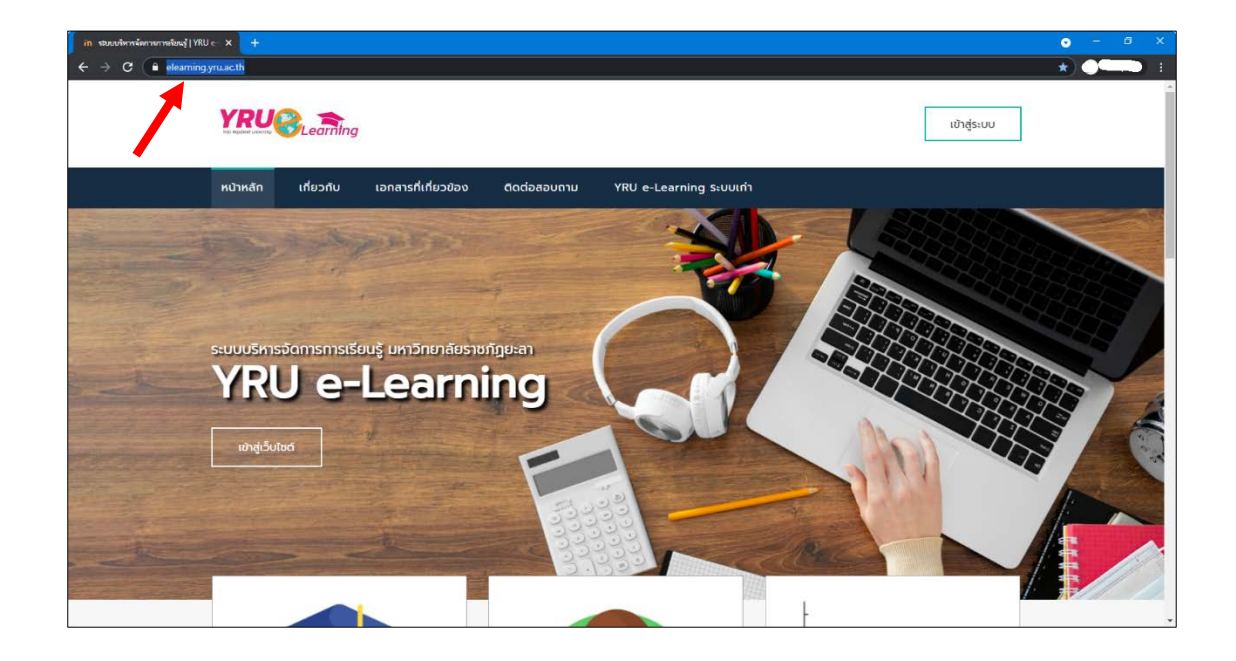

2. คลิกปุ่ม เข้าสู่ระบบ (มุมขวาบนของหน้าจอ)

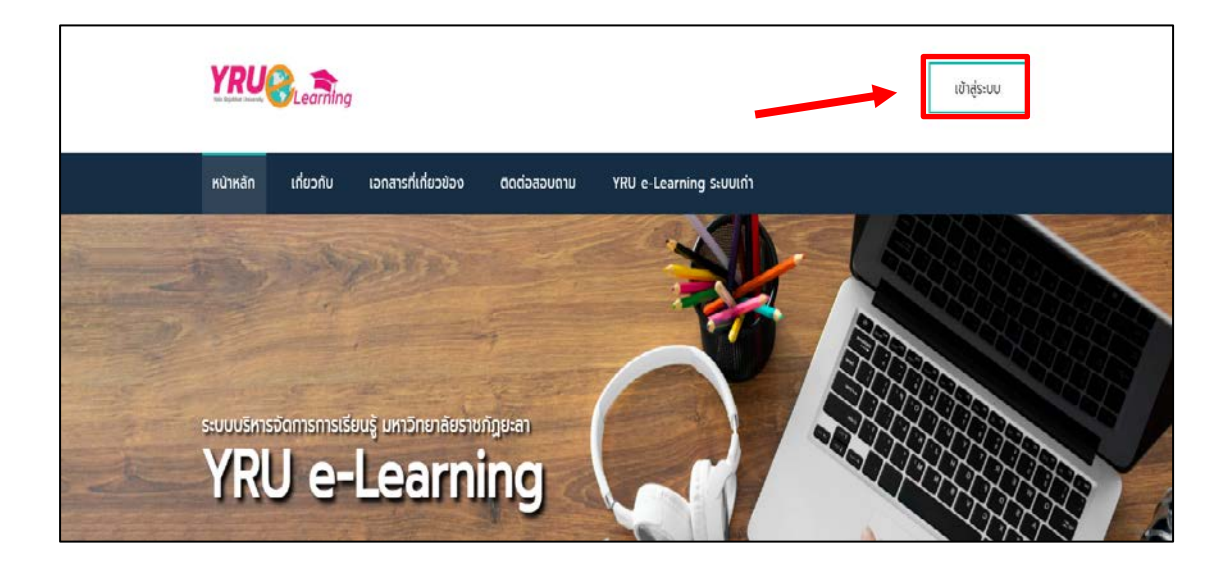

เข้าสู่ระบบด้วยการพิมพ์ชื่อผู้ใช้ (Username) และรหัสผ่าน (Password) > คลิกปุ่ม
Log in หรือกดปุ่ม Enter

| Forgotten your username or password?    |
|-----------------------------------------|
| Cookies must be enabled in your browser |
| Some courses may allow guest access     |
| Log in as a guest                       |
|                                         |

4. จะปรากฏหน้าต่างส่วนประกอบของระบบบริหารจัดการเรียนรู้ YRU e-Learning โดยมีส่วนประกอบดังนี้

- 1) แสดงชื่อของผู้ใช้และเปลี่ยนภาษาที่มุมขวาบนของหน้าต่างเว็บไซต์
- 2) เมนูการใช้งาน
  - Home: หน้าหลักใช้งานระบบบริหาร
  - แผงควบคุม: แหล่งรวบรวมรายวิชาที่ผู้เรียนเข้าไปเรียนรู้
  - Events: กิจกรรมที่กำลังจะมีขึ้น
  - My course: วิชาของฉันที่มีการลงทะเบียนรู้
  - คู่มือการใช้งานระบบ
  - สถิติการใช้งานระบบ
- 3) รายวิชาที่อยู่ตามคณะต่างๆ
- 4) ประเภทของหมวดวิชา
- 5) กล่องเมนูการใช้งานต่างๆ ที่เกี่ยวข้อง
- 6) แสดงรายวิชาทั้งหมด
- 7) ช่องสำหรับการค้นหารายวิชา
- 8) ข่าวและประกาศของเว็บ

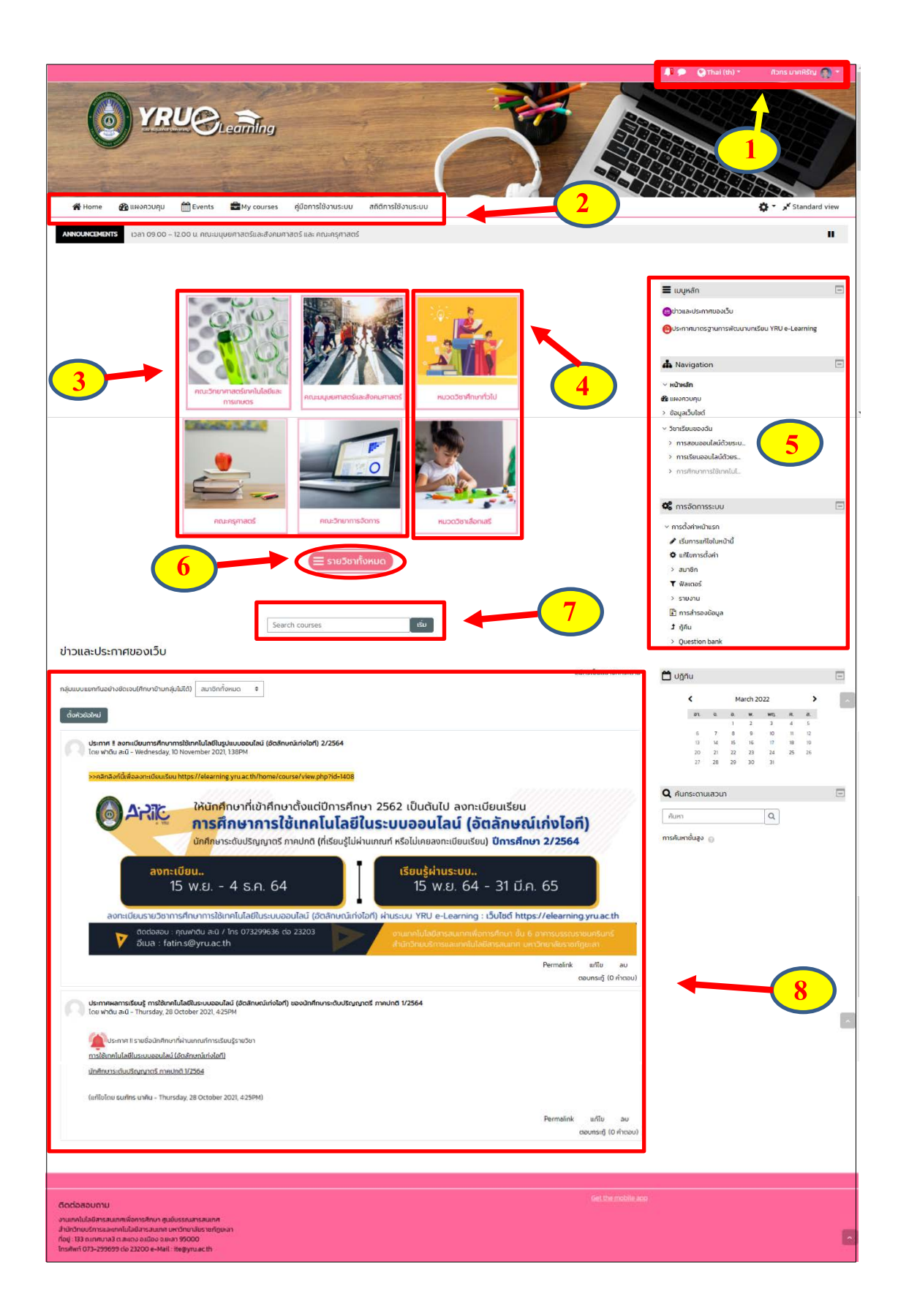

คู่มือ การใช้งานระบบบริหารจัดการการเรียนรู้ YRU e-Learning สำหรับนักศึกษา มหาวิทยาลัยราชภัฏยะลา เว็บไซต์ http://elearning.yru.ac.th

## การออกจากระบบ YRU e-Learning

คลิกที่ชื่อของผู้ใช้ (อยู่ที่มุมขวาด้านบน)

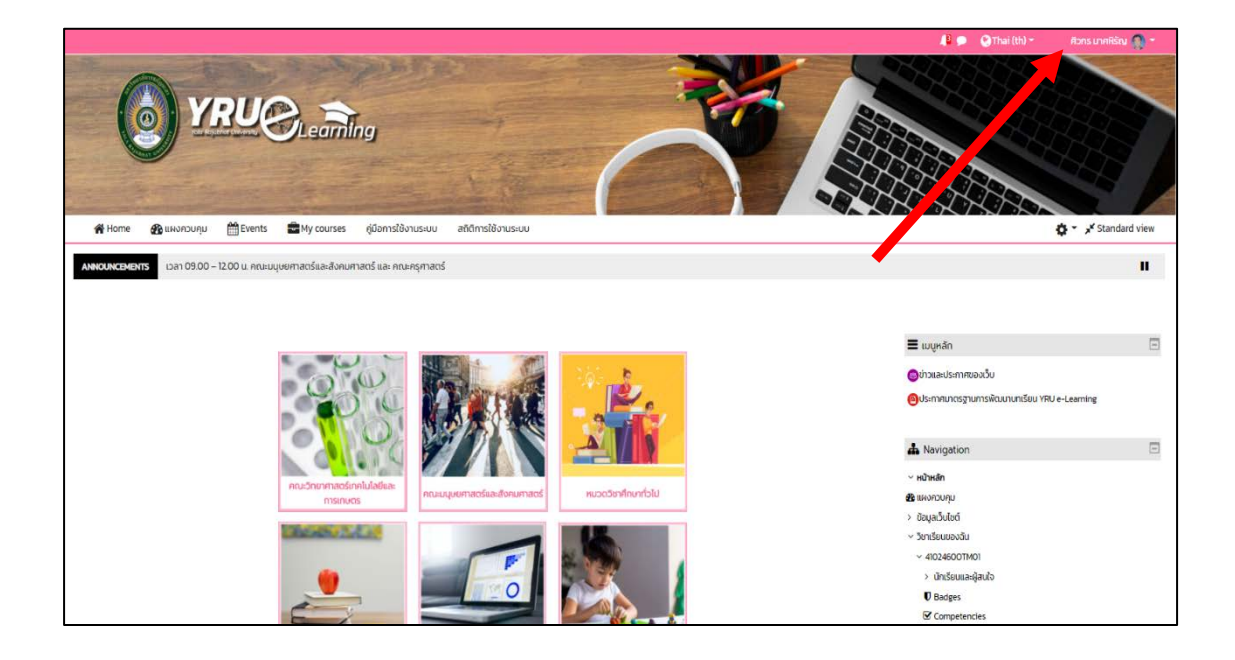

2 คลิกเมนู ออกจากระบบ

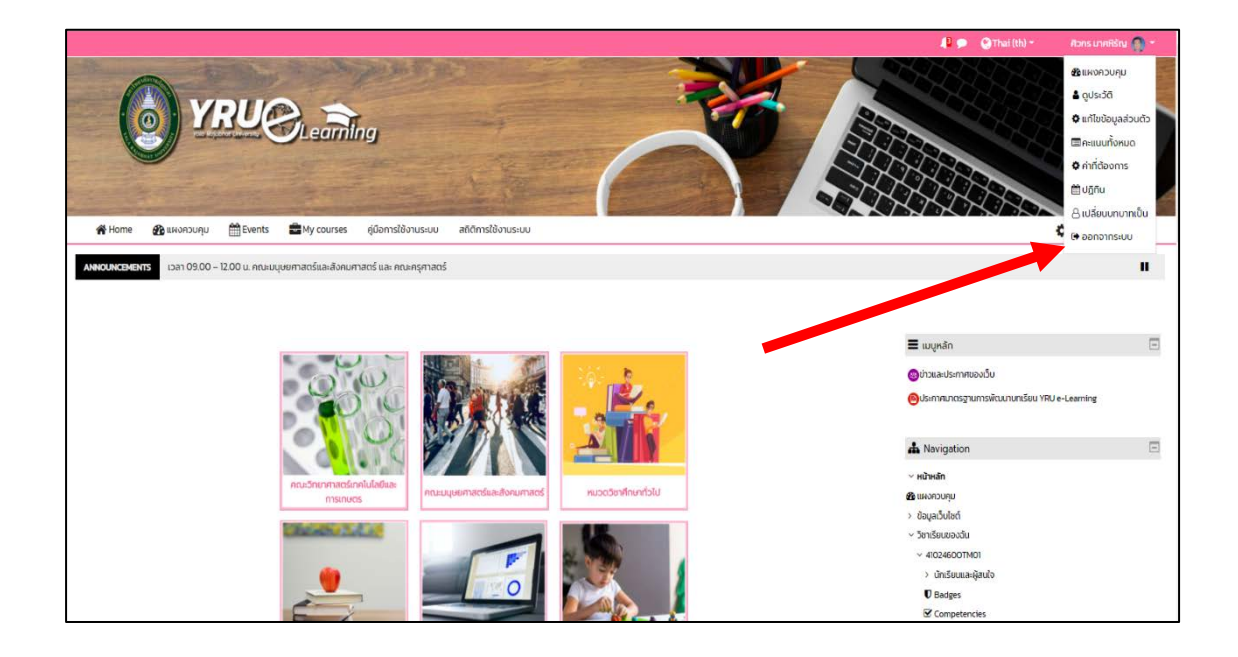

คู่มือ การใช้งานระบบบริหารจัดการการเรียนรู้ YRU e-Learning สำหรับนักศึกษา มหาวิทยาลัยราชภัฏยะลา เว็บไซต์ http://elearning.yru.ac.th